## HOW TO DOWNLOAD A SQUAD LIST FROM FA CLUB PORTAL

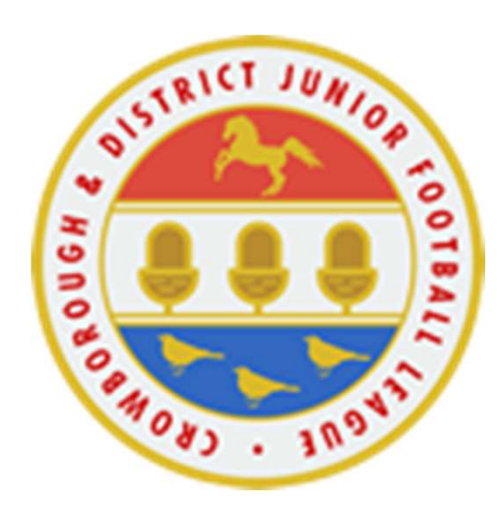

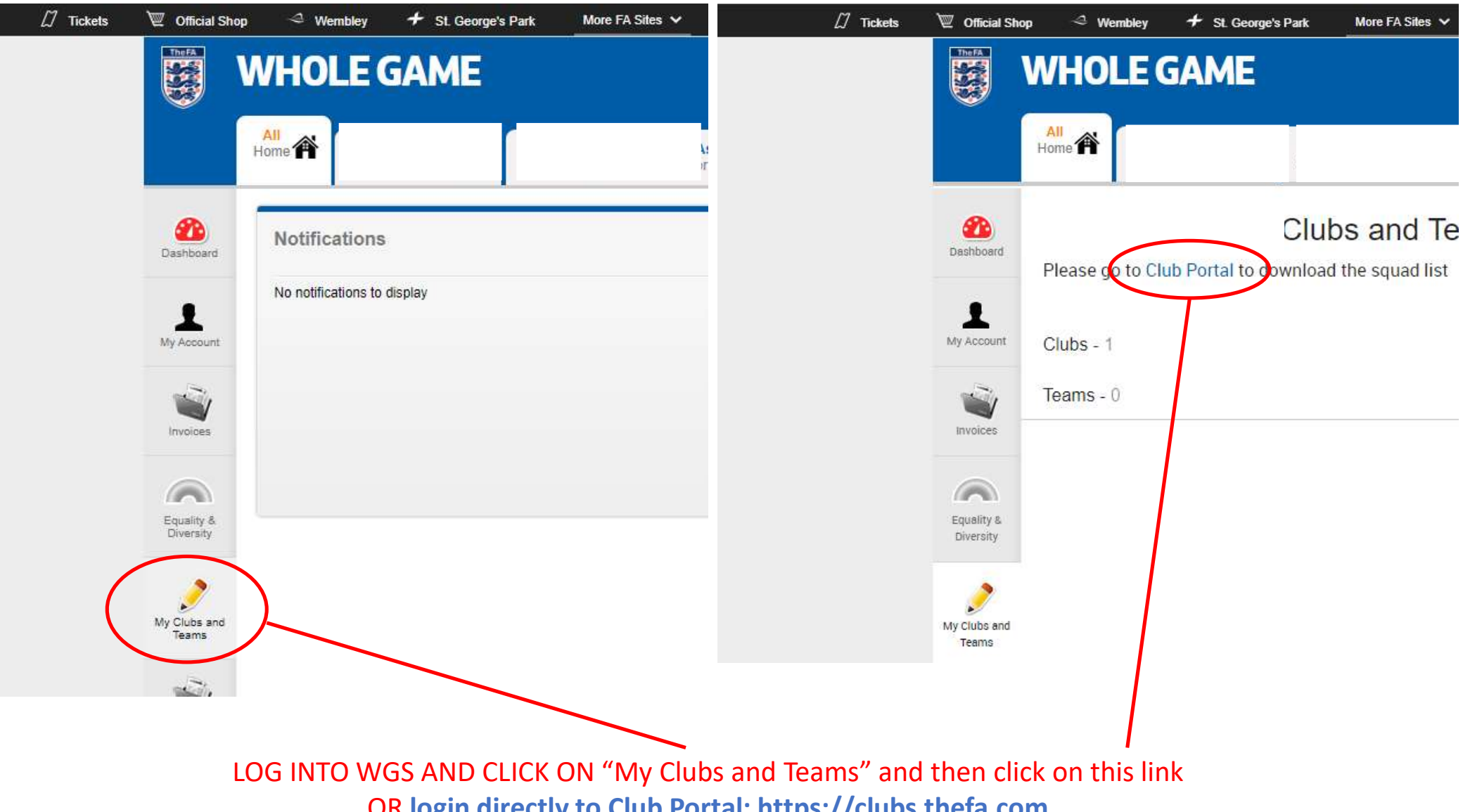

**OR** login directly to Club Portal: https://clubs.thefa.com

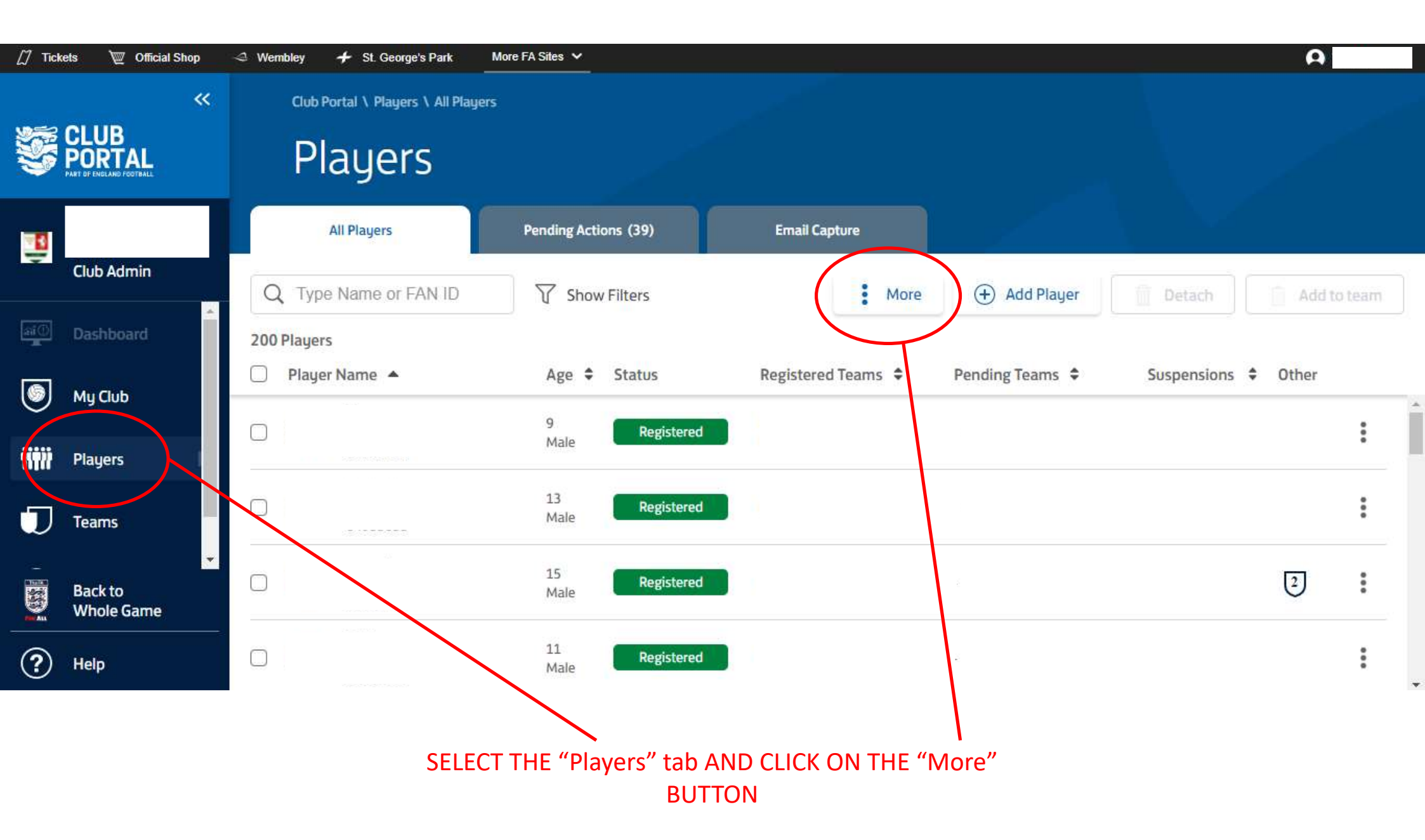

| [] Tick    | ets 🛛 🕎 Official Shop | 🗢 Wembley 👉 St. George's Park      | More FA Sites 🗸       |               |                 |                 | A           |   |
|------------|-----------------------|------------------------------------|-----------------------|---------------|-----------------|-----------------|-------------|---|
|            | *                     | Club Portal \ Players \ All Player | s:                    |               |                 |                 |             |   |
|            | CLUB<br>PORTAL        | Players                            |                       |               |                 |                 |             |   |
| 1          |                       | All Players                        | Pending Actions (39)  | Email Capture |                 |                 |             |   |
| ×.         | Club Admin            | Q Type Name or FAN ID              | Show Filters          | More          | + Add Player    | Detach          | Add to team |   |
| ai ()      | Dashboard             | 200 Players                        |                       | 🧧 Squad List  |                 |                 |             |   |
|            | N. C. L               | 🗍 Player Name 🔺                    | Age 🗢 Status          | Export        | Pending Teams 🗘 | Suspensions 🗘 O | ther        |   |
| $\bigcirc$ | му Сив                |                                    | 9 Registered          | 1             |                 |                 | :           | ^ |
| WWW        | Players               |                                    | Male                  |               |                 |                 | •           |   |
| D          | Teams                 |                                    | 13<br>Male Registered |               |                 |                 | 0<br>0      |   |
|            | Back to<br>Whole Game |                                    | 15 Registered         |               |                 | τ               | 2]          |   |
| ?          | Help                  |                                    | 11 Registered         |               | 5               |                 | 0<br>0      | * |
|            |                       |                                    |                       |               |                 |                 |             |   |

CLICK ON "Squad List"

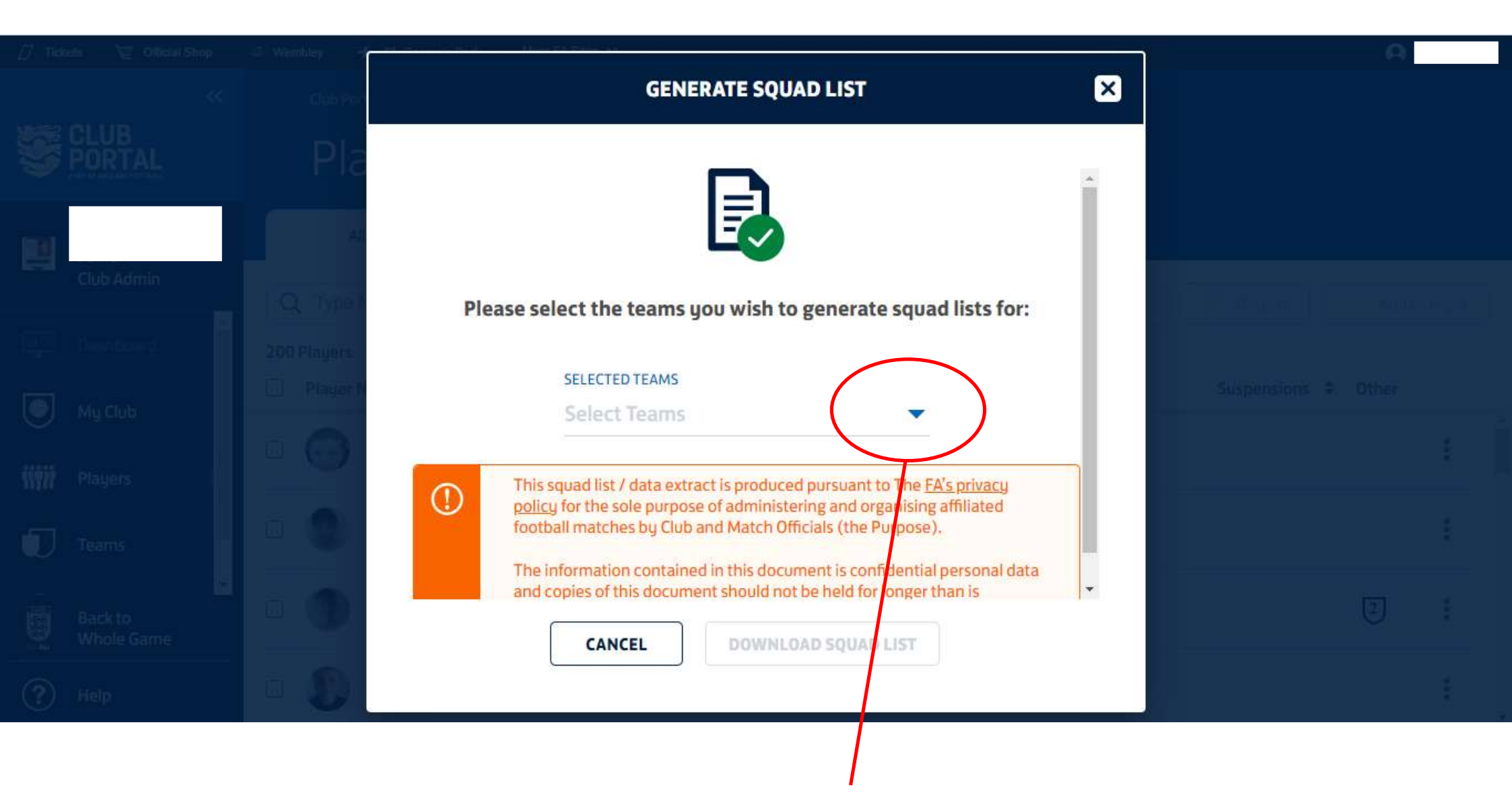

## CLICK ON THE DROP-DOWN ARROW TO SEE YOUR LIST OF TEAMS

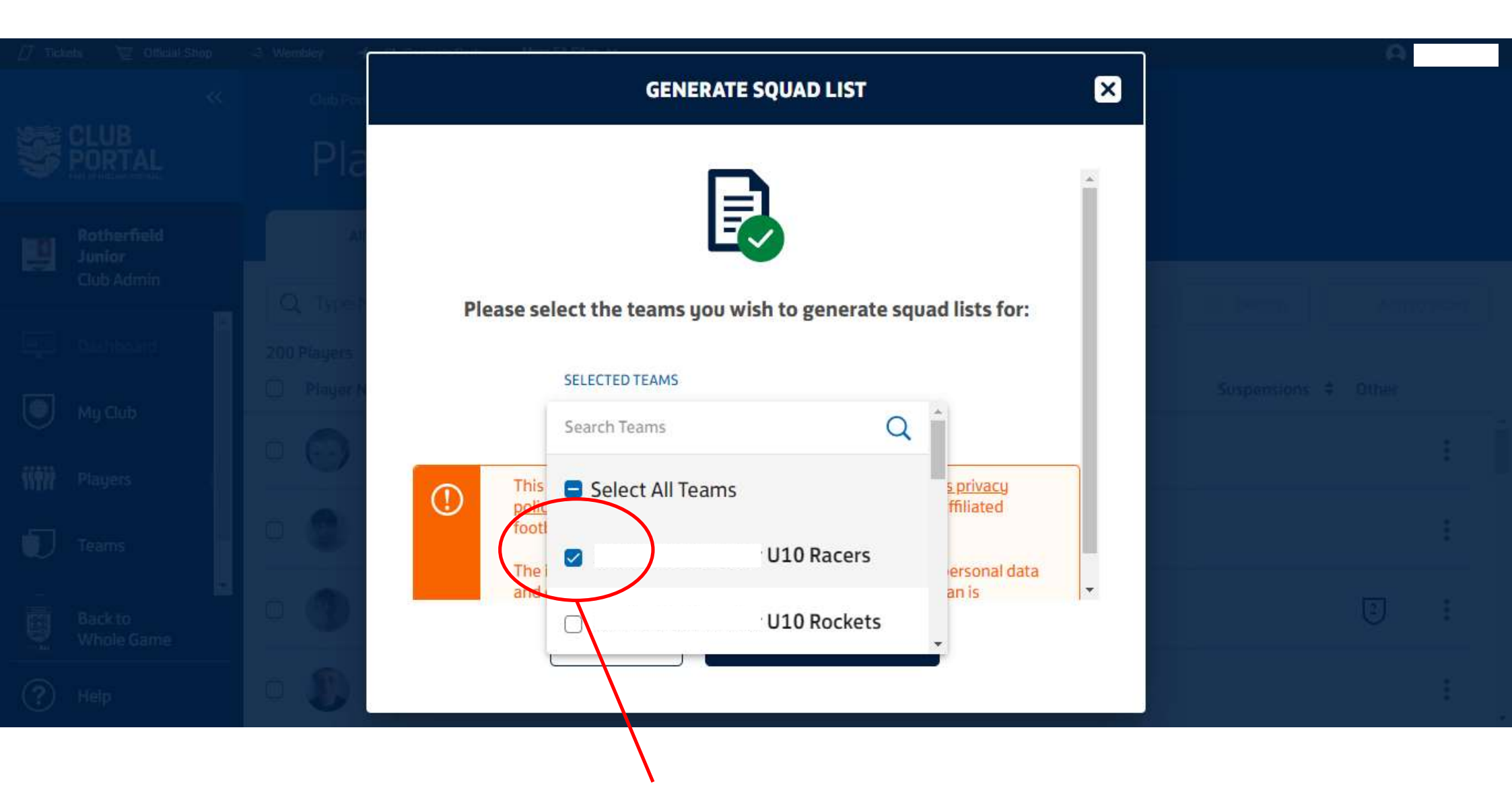

SELECT THE TEAMS YOU WANT SQUAD LISTS FOR (YOU CAN SELECT MORE THAN ONE IF AVAILABLE)

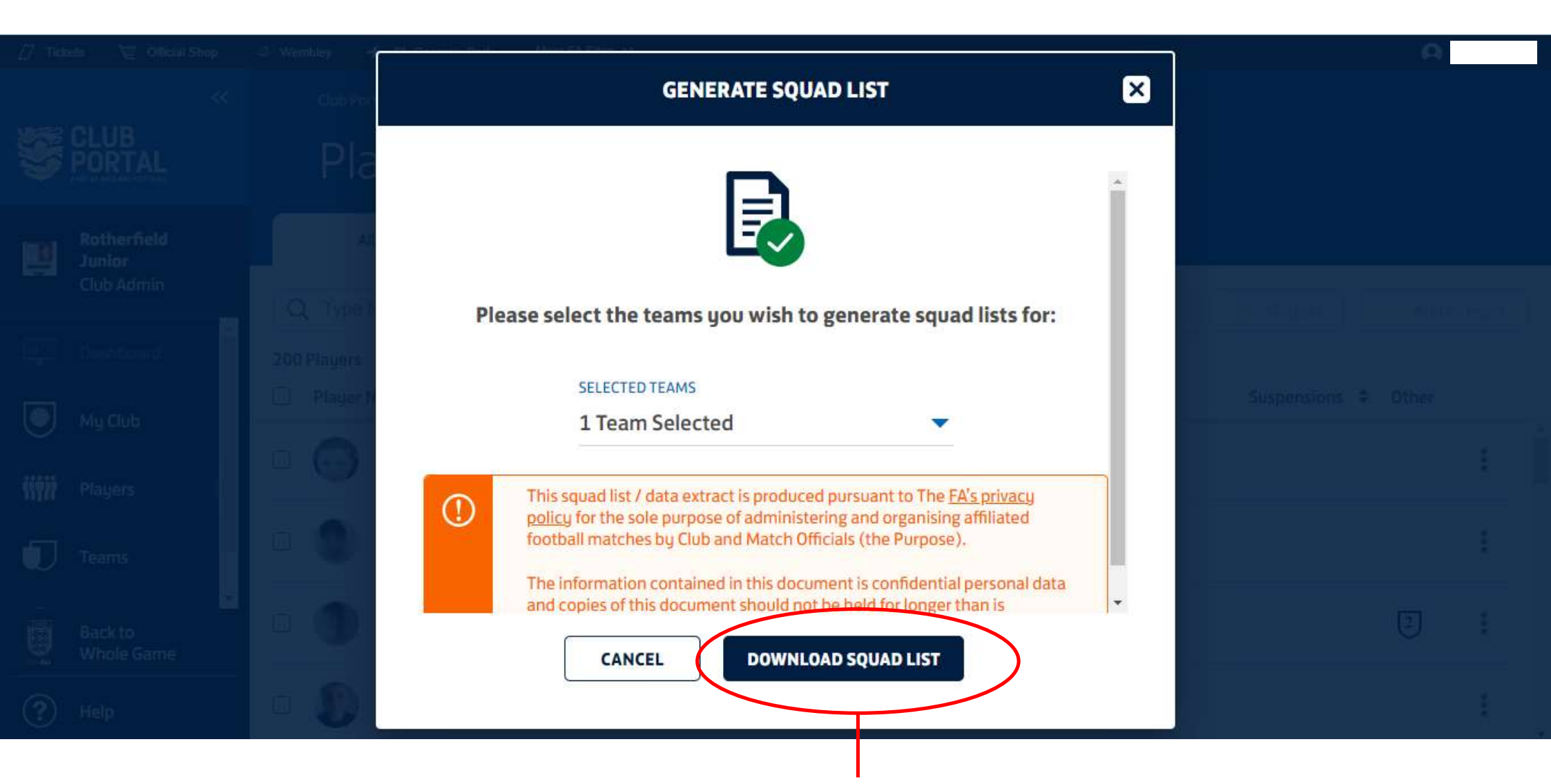

CLICK "DOWNLOAD SQUAD LIST" TO GENERATE THE PDF – IF YOU HAVE DOWNLOADED SQUAD LISTS FOR MORE THAN ONE TEAM, ALL THE PDFS WILL BE DOWNLOADED INTO A ZIPPED FOLDER